# Get Your HRA Details Online

Log in to *My Plan* to access your Health Reimbursement Arrangement (HRA) account details in one secure location.

**1** Go to **hpiTPA.com** or visit the website listed on the back of your member ID card (it will be at the top)

2 Log into My Plan

Click View My HRA under My Health Reimbursement Account

### Your HRA account details:

| View your account summary                    | Display the account details for the selected Plan Year: |                            |                                |                    |                |                 |  |
|----------------------------------------------|---------------------------------------------------------|----------------------------|--------------------------------|--------------------|----------------|-----------------|--|
|                                              | Group Number: 006AV2                                    | 2                          |                                |                    |                |                 |  |
| Displays your annual election amount, your   | Transactions may take u                                 | p to three (3) business da | ys to appear in your online as | count.             |                |                 |  |
| year-to-date contributions, year-to-date     |                                                         |                            |                                | Account(s) Summary | Contributions  | Payments Claims |  |
| payments and your current available balance. | Account(s) Summ                                         | ary                        |                                | 2                  | u              |                 |  |
|                                              | Plan Type                                               | Election Amt               | YTD Contribution               | Paid Amt           | Available Bala | ince            |  |
|                                              | FSA Medical                                             | \$750.00                   | \$317.35                       | \$333.35           | \$416.65       |                 |  |
| Track contributions                          | S/                                                      |                            |                                |                    |                |                 |  |
| Tracks contribution dates and amounts.       |                                                         |                            |                                |                    |                | 19-11-00-00     |  |
|                                              | Log out                                                 |                            |                                |                    |                |                 |  |

#### **Review Payments**

Here's how:

Displays the claim payments made from your account including details on the payment date and method. You can view additional details for each claim in the Payment Details box by selecting the claim line in the grid.

#### View Claims –

Displays claims paid from the account. It also displays the date of service and if any balance is remaining on the claim.

#### Export Contributions, Payments and Claims

Download details on your yearly contributions, payments and claims.

| 020 🗸        |                       |                                                |                         |                    |               |                                        |
|--------------|-----------------------|------------------------------------------------|-------------------------|--------------------|---------------|----------------------------------------|
| an Year 2020 | ): July 1, 2020 - Jur | ne 30, 2021                                    |                         |                    |               |                                        |
| oun Numbe    | r: 006AV2             |                                                |                         |                    |               |                                        |
|              |                       | 10) have been been been been been been been be | P                       |                    |               |                                        |
| insactions m | hay take up to three  | e (3) business days to app                     | ear in your online acco | ount.              |               |                                        |
|              |                       |                                                |                         |                    |               | Export Claims to Exc                   |
|              |                       |                                                | [                       | Account(s) Summary | Contributions | Payments Claim                         |
| Claims       |                       |                                                |                         |                    | н             | ······································ |
| Plan Type    | Prov                  | rider                                          | Service Date            | Claim Amt          | Reimb Amt     | Claim Balance                          |
|              | dical SHA             | WS OSCO 0629                                   | 07/05/20-07/05/20       | \$26.12            | \$26.12       | \$0.00                                 |
| ⊞ FSA Me     | dical SHA             | W5 OSCO 0629                                   | 07/31/20-07/31/20       | \$26.49            | \$26.49       | \$0.00                                 |
| ⊞ FSA Me     | dical SHA             | WS OSCO 0629                                   | 08/08/20-08/08/20       | \$16.02            | \$16.02       | \$0.00                                 |
| ⊞ FSA Me     | dical SHA             | WS OSCO 0629                                   | 08/25/20-08/25/20       | \$40.72            | \$40.72       | \$0.00                                 |
| ⊕ FSA Me     | dical SHA             | WS OSCO 0629                                   | 08/31/20-08/31/20       | \$11.12            | \$11.12       | \$0.00                                 |
|              | dical SHA             | WS OSCO 0629                                   | 09/03/20-09/03/20       | \$30.00            | \$30.00       | \$0.00                                 |
| ⊞ FSA Me     | dical SHA             | WS OSCO 0629                                   | 09/21/20-09/21/20       | \$70.00            | \$70.00       | \$0.00                                 |
| ⊕ FSA Me     | dical SHA             | WS OSCO 0629                                   | 10/05/20-10/05/20       | \$30.70            | \$30.70       | \$0.00                                 |
| E ESA Me     | dical SHA             | W5 O5CO 0629                                   | 10/28/20-10/28/20       | \$33.34            | \$33.34       | \$0.00                                 |
| COT SPATING  |                       |                                                |                         |                    |               |                                        |

## Submit claims for reimbursement:

| 1 Go back to the FSA/HRA                                                                                         | Account Page                                                           |                                                                                                    |
|----------------------------------------------------------------------------------------------------|------------------------------------------------------------------------|----------------------------------------------------------------------------------------------------|
| Home Members Access                                                                                              | Health Spending Accounts FSA/HRA Account FSA/HRA                       | Detail                                                                                                    |
| 2 Click Enter HRA claims                                                                                         |                                                                        |                                                                                                    |
| <b>3</b> Enter the following deta                                                                                | ils, then review, confirm, and sub                                     | omit                                                                                                    |
|                                                                                                    | Home > Members > Access Health Spending Accounts > FSA/HRAAccount > FS | A/HRA Enter Claim                                                                                                    |
| Enter plan and account details •                                                                                 | Claim Detail * Required Fields Plan Year': 2020                        | Account Type*:<br>FSA Medical                                                                                                    |
| Enter information about your                                                                                     | Patient First Name*       Date of Service       From: (MM/DD/YYYY)*:   | Patient Last Name* Through: (MM/DD/YYYY)*:                                                                                                    |
| <ul> <li>Date of service</li> <li>Total amount</li> <li>Provider name</li> <li>Description of service</li> </ul> | Amount*<br>Description*:<br>Acupuncture Services                       | Provider*<br>Please upload your supporting documentation<br>here. If you are unable to do so at this time,<br>please know that your request will be pending<br>until we receive supporting documentation. |
| Upload supporting documents. Valid ,                                                                             | Special Instructions:                                                  | Valid file formats: jpeg, tif, pdf. File size should<br>not exceed 2MB.                                                                                                    |
| Enter any special instructions or <b>notes about the request</b> .                                               | Review and Confirm<br>Save Current Claim& Add<br>New Claim(s)          | *                                                                                                    |
| Click to review, confirm and submit                                                                              | Cancel Claim > For Health Plans' Internal Use: Form #:                 |                                                                                                    |
|                                                                                                    | Log out >                                                              |                                                                                                    |

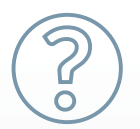

Have questions? Call the HPI FSA/HRA team at 877-734-7004 or visit hpiTPA.com and click Contact.

hpi